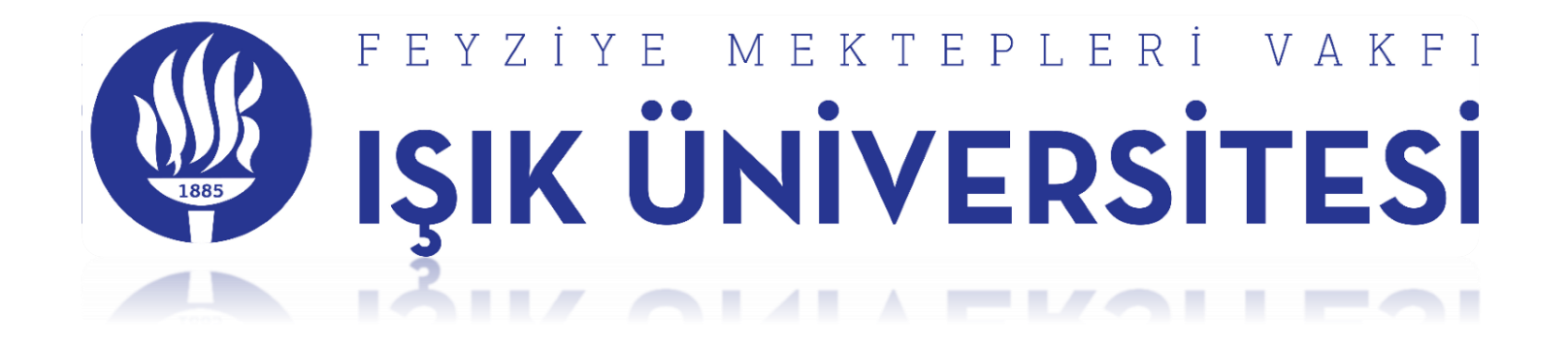

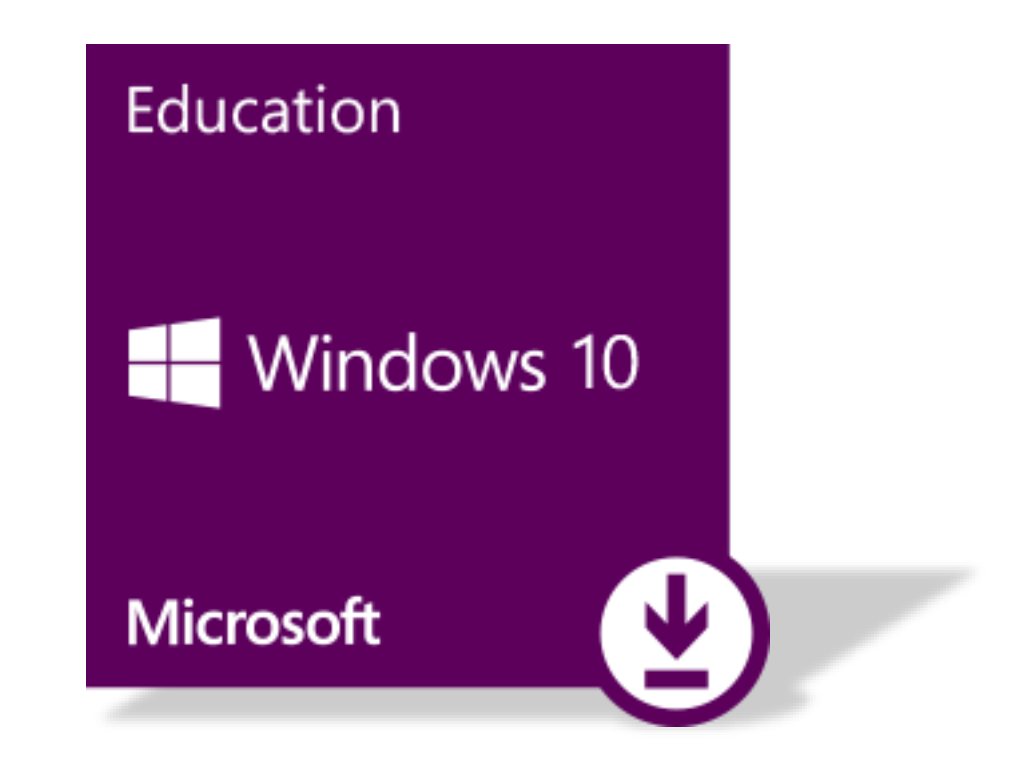

1. Aşağıda Belirtilen Linke Giriş Yapın.

https://isik.onthehub.com

2. Açılan Ekranda Sağ Üst Köşeye Işık Üniversitesi Mail Adresinizi Yazın ve Giriş Yapın.

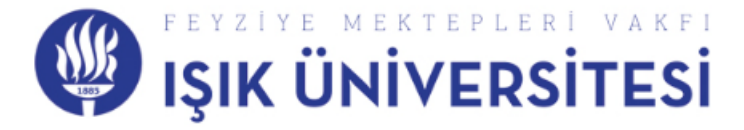

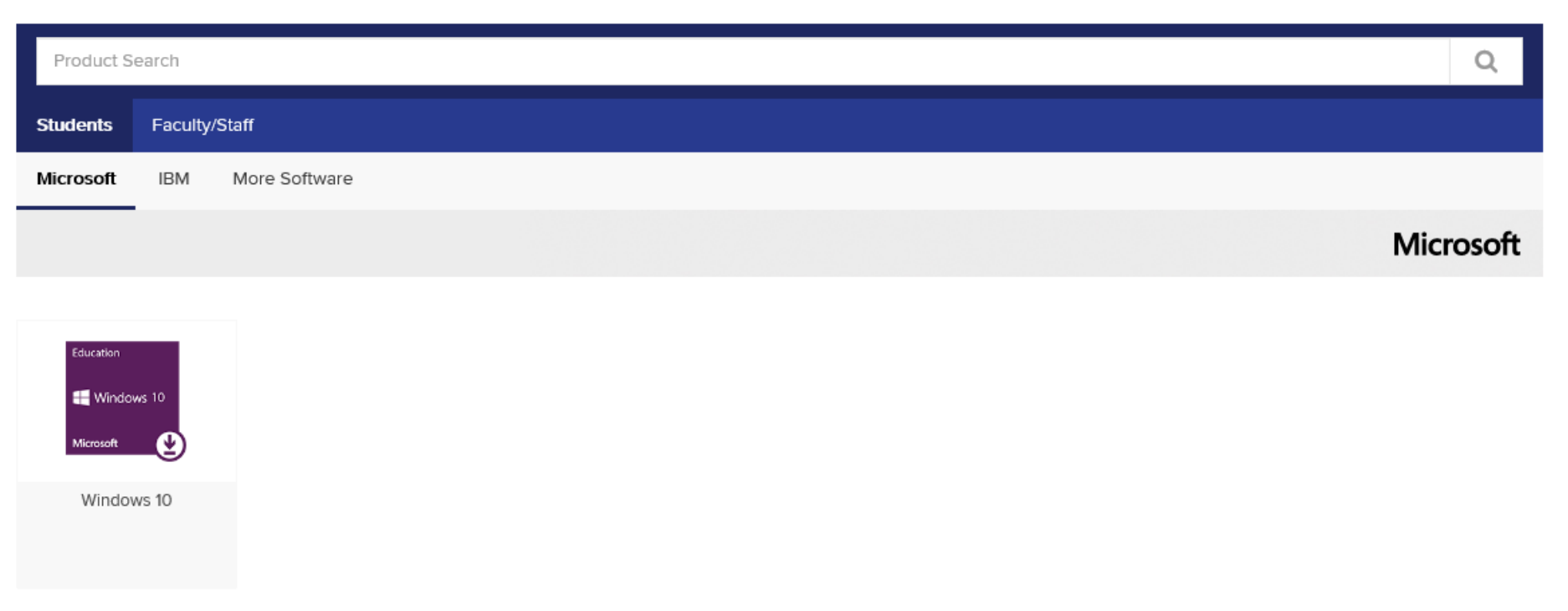

Home | Help | 🔜 English

Sign In

3. Giriş Yaptıktan Sonra .....@isik.edu.tr

Sırası ile...

- 4. Students Tab Tıklanır
- 5. Microsoft Tab Tıklanır
- 6. Windows 10 Education Sekmesi Altında Windows 10 Tıklanır ve Uygun Windows Sürümü Seçilerek Download Tab Tıklanır.

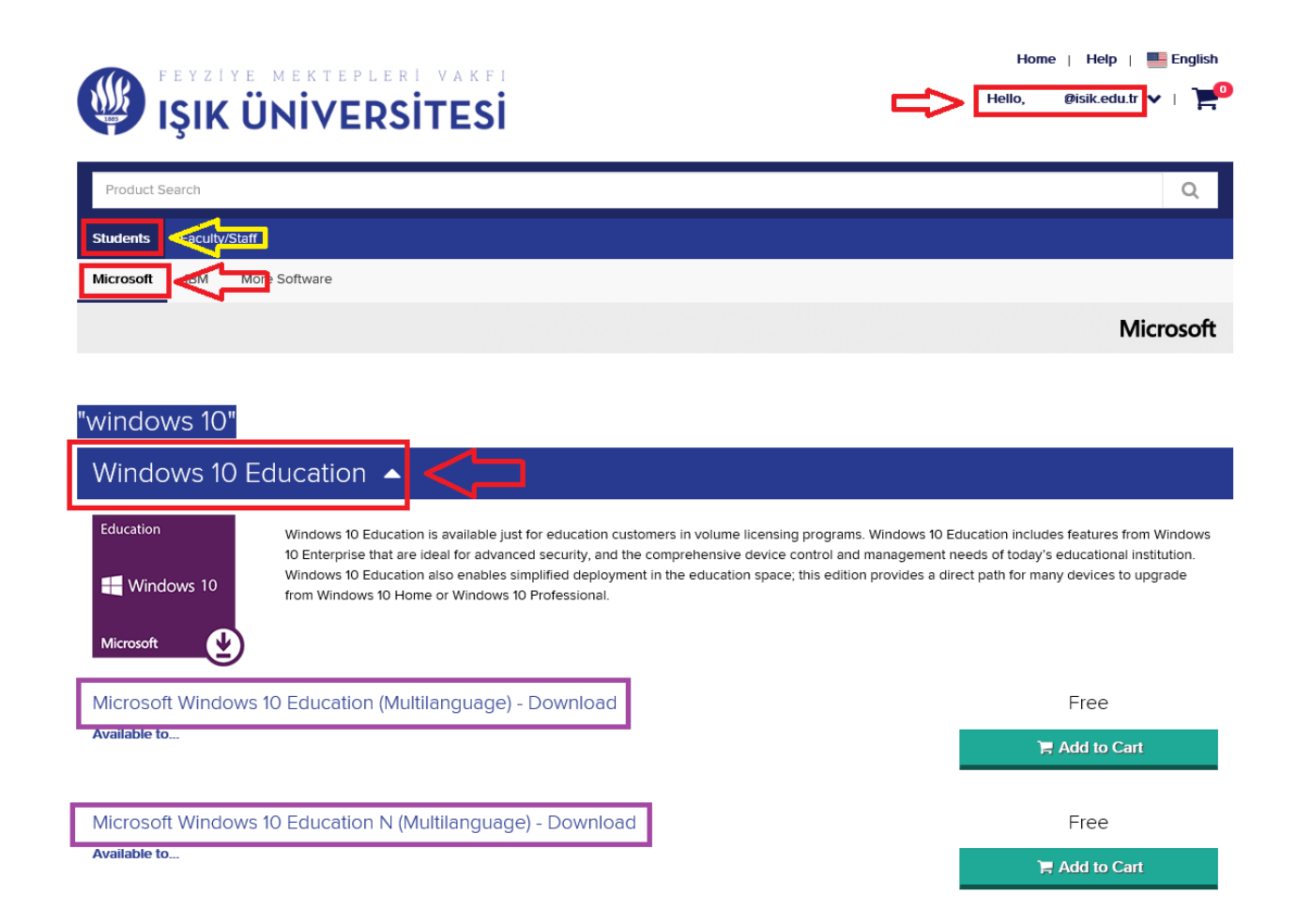

7. Windows 10 Sürümü İle İlgili Seçim Yapılıp, Download Tab Tıklandıktan Sonra

- 8. Asağıda Açılan Sayfada Add to Cart Tab Tıklanır.
- 9. İndirilecek Free Olan Ürün Sepete Otomatik Eklenir.

10. Check Out Tab Tıklanır.

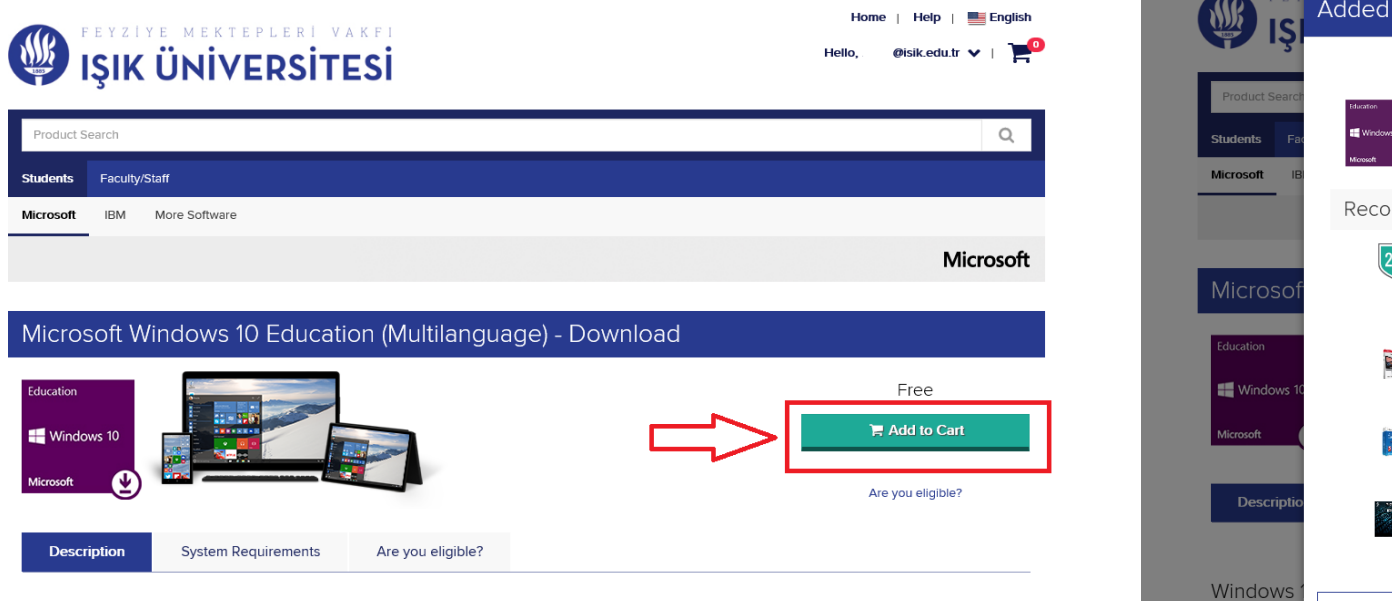

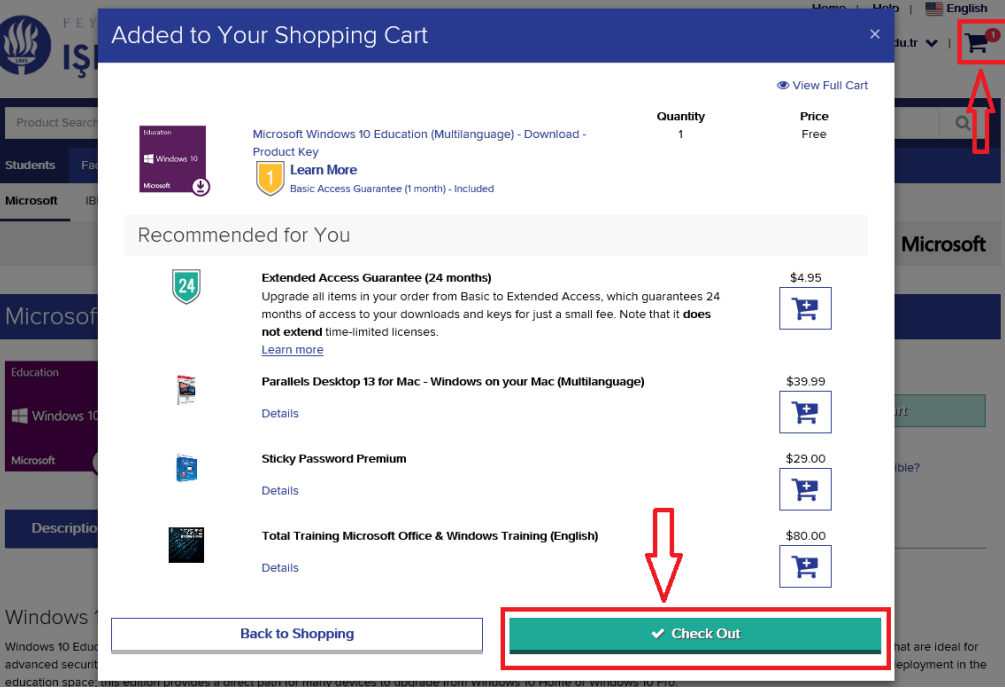

Windows 10 Education

11. Açilan Sayfada Username ve Signature (type name) Alanları Doğru Şekilde Doldurulur.

12. Username Alanına: ......@isik.edu.tr Mail Adresi Yazılır.

13. Signature (type name): Ad ve Soyad Yazılır.

14. Accept Tab Tıklanır.

| Product                                                                 | Agreement Number | Enrollment Number |
|-------------------------------------------------------------------------|------------------|-------------------|
| Microsoft Windows 10 Education (Multilanguage) - Download - Product Key | V8102998         | V8102998          |

Microsoft warrants that each version of the software will perform substantially in accordance with Microsoft's user documentation. This warranty is valid for a period of 90 days from the date student first runs a copy of the version. To the maximum extent permitted by law, any warranties imposed by law concerning the software are limited to the same extent and the same 90 day period. This warranty does not apply to components of the software which Institution is permitted to redistribute under applicable Product use rights, or if failure of the software has resulted from accident, abuse or misapplication. If student notifies Microsoft within the warranty period that software does not meet this warranty, then Microsoft will, at its option, either (i) return the price paid for that software or (ii) repair or replace that software. To the maximum extent permitted by law, this is student's exclusive remedy for any failure of any software to function as described in this section. With the sole exception of support services available for some software through Software Assurance, technical or other product support for the software is not provided under Institution's agreement, but can be purchased separately should Institution choose.

#### Disclaimers

EXCEPT FOR THE LIMITED WARRANTY PROVIDED IN THE PRECEDING PARAGRAPH, TO THE MAXIMUM EXTENT PERMITTED BY APPLICABLE LAW, MICROSOFT DISCLAIMS ON ITS OWN BEHALF AND ON BEHALF OF ITS SUPPLIERS ALL WARRANTIES, INCLUDING BUT NOT LIMITED TO WARRANTIES OF TITLE, NON-INFRINGEMENT, MERCHANTABILITY AND FITNESS FOR A PARTICULAR PURPOSE, WITH RESPECT TO THE PRODUCTS AND RELATED MATERIALS. THERE MAY BE SITUATIONS IN WHICH STUDENT HAS A RIGHT TO CLAIM DAMAGES FROM MICROSOFT. WHATEVER THE BASIS FOR STUDENT'S CLAIM (SUCH AS BREACH OF CONTRACT OR TORT), MICROSOFT'S LIABILITY WILL BE LIMITED TO DIRECT DAMAGES UP TO THE AMOUNT STUDENT HAS PAID UNDER THIS AGREEMENT WITH RESPECT TO THE PRODUCT GIVING RISE TO STUDENT'S CLAIM. TO THE MAXIMUM EXTENT PERMITTED BY APPLICABLE LAW, IN NO EVENT WILL MICROSOFT OR ANY OF ITS SUPPLIERS BE LIABLE FOR ANY INDIRECT DAMAGES (INCLUDING, WITHOUT LIMITATION, CONSEQUENTIAL DAMAGES, DAMAGES FOR LOSS OF PROFITS OR REVENUES, BUSINESS INTERRUPTION, LOSS OF BUSINESS INFORMATION, OR OTHER LOSS) ARISING IN CONNECTION WITH THIS AGREEMENT, EVEN IF ADVISED OF THE POSSIBILITY OF SUCH DAMAGES.

# Date: Friday, June 8, 2018

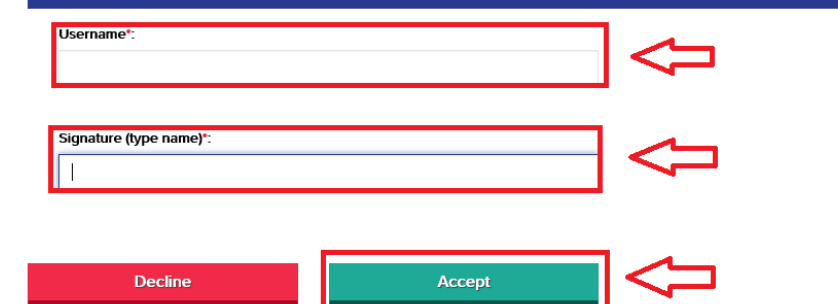

16. Açılan Sayfada Contact Information Tab Altındaki Bilgiler Bir Önceki Sayfada Yazıldığı İcin Otomatik Gelir.

17. Bilgilerin Doğruluğu Kontrol Ediltikten ise Proceed With Order Tab Tıklanır.

| ① Messages                                                                                                    | (2) OI                                         | rder 3 D                                      | Petails          |  |
|----------------------------------------------------------------------------------------------------|------------------------------------------------|-----------------------------------------------|------------------|--|
| Contact Information Fields marked with an asterisk (*) are required                                                                                                    |                                                |                                               |                  |  |
| First Name*                                                                                                    |                                                | Last Name*                                    |                  |  |
| Email*                                                                                                    |                                                |                                               |                  |  |
| Receive email communications from OnTheHub, powered by Kivuto Solutions Inc., including information about promotions and new releases.<br>You can unsubscribe at any time. For further details and contact information, please refer to the Privacy Policy. |                                                |                                               |                  |  |
| Items                                                                                                    |                                                | Learn More<br>Basic Access Guarantee (1 month | h) - Included    |  |
| Education Microsoft Win                                                                                                    | dows 10 Education (Multilanguage) - Download - | Product Key                                   | Amount<br>Free   |  |
| Ŷ                                                                                                    |                                                | Subtotal:<br>Taxes:<br>Total:                 | Free<br><br>Free |  |
| Proceed With Order                                                                                                    |                                                |                                               |                  |  |

18. İndirmek İstenilen Windows İşletim Sistemine Ait Ürün Anahtarı Acces Codes Altında Mevcuttur.

19. Get Started Tab Tıklandıktan Sonra Açılan Sayfada Uygun Seçenek Altınaki Download Link Tıklanır.

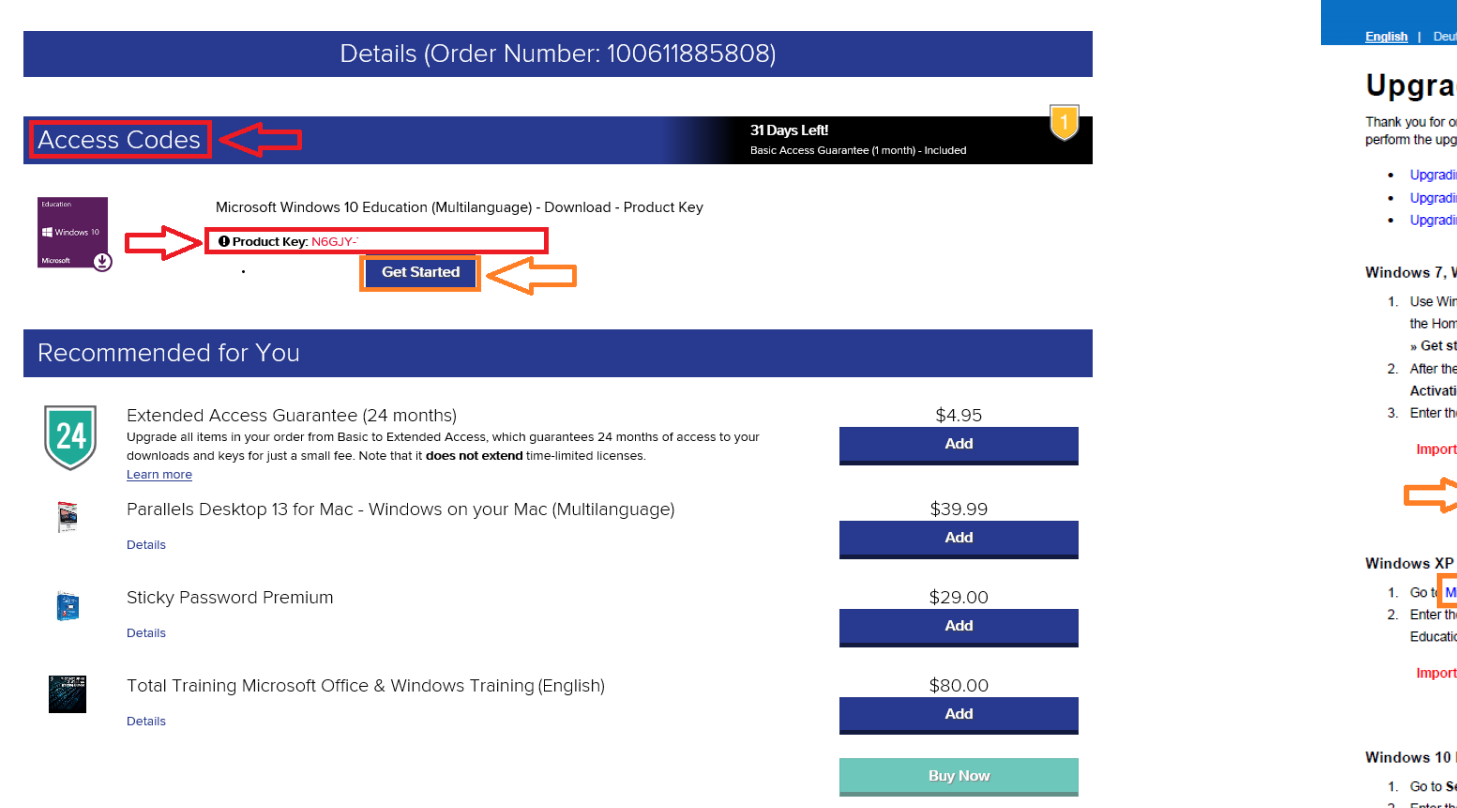

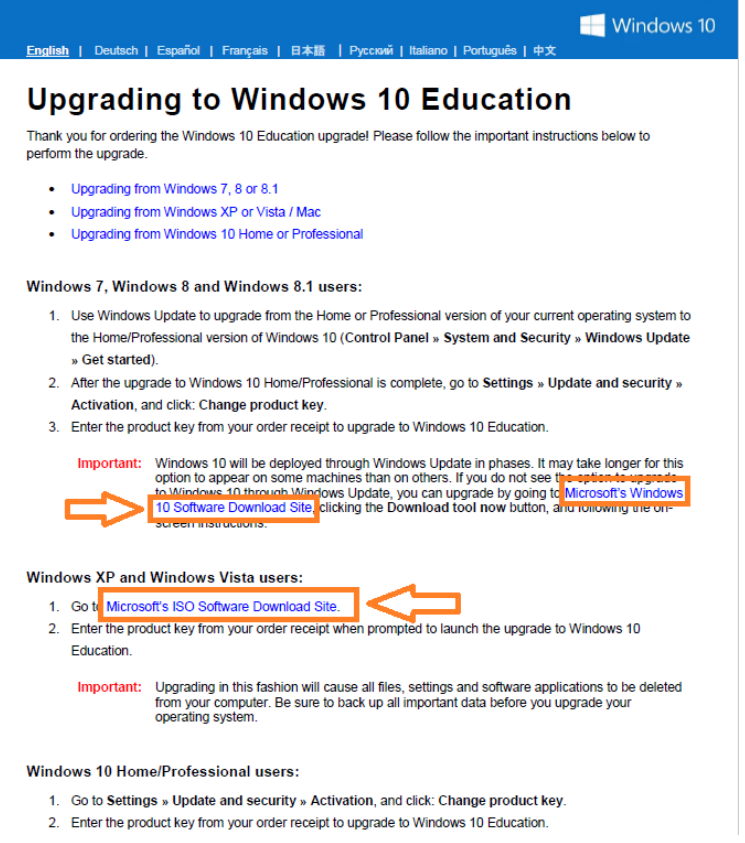

# 20. İndirilmek İstenen İşletim Sisteminin Product Key Yazılır.

21. Sonra İşletim Sistemine Ait Dil ve Versiyon Seçimi Yapılır ve İndirme İşlemi Başlatılır.

If you need to install or reinstall products purchased from an academic institution, you can use the tools on this page to create your own installation media using either a USB flash drive or a DVD. All academic products require verification of your product key before you begin.

## Before you begin

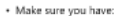

- · Your Windows product key (xxxxx-xxxxx-xxxxx-xxxxx). Learn More.
- A reliable internet connection (internet service provider fees may apply).
- Sufficient data storage available on a computer, USB or external drive for the download.
  A blank USB flash drive with at least 8GB of space or blank DVD (and DVD burner) if you want to create media. We recommend using a blank USB or blank DVD, because any content on it will be deleted
- When burning a DVD from an ISO file, if you are told the disc image file is too large you will need to use Dual Layer (DL) DVD Media.
- Read the System Requirements for the product you are downloading.
  Windows 7
- Windows 8.1
- Windows 10
- WINDOWS TO

## Follow these steps to download your product

- This product requires a valid product activation key for download. Enter in the field below the 25 character product key that is displayed on the receipt page when you purchased. Your product key is located in the Order History action of the WebStore from which you ordered the software.
- 2. After the product key is verified, select a product language from the menu.
- Select either 32-bit or 64-bit version to download. If both are available, you will receive download links for both. Not sure which one? See the FAQ page for more information on how to determine the version (4) you need.
- 4. Once the installation is complete, go to Windows Update to obtain the latest Windows features. To access Windows Update, go to Settings, and then click on Update & security. For more information on Windows Update, see the Windows Update FAQ.

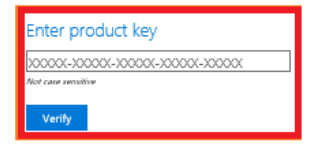

Privacy

"Your use of the media creation tools on this site is governed by the Microsoft Terms of Use for this website

If you need to install or reinstall products purchased from an academic institution, you can use the tools on this page to create your own installation media using either a USB flash drive or a DVD. All academic products require verification of your product key before you begin.

#### Before you begin

Make sure you have:
 Your 'Wholes product key (secon-secon-secon). Learn More.
 A reliable internet connection (internet service provider fees may apply).
 Sufficient data storage available on a computer, USB or external drive for the download.
 A blank USE files drive with at test 68 of space or blank DVD (and DVD burner) H you want to create modal. We recommend using a blank USB or blank DVD, because any content on it will be detected.

 When burning a DVD from an ISO file, if you are told the disc image file is too large you will need to use Dual Layer (DL) DVD Media.

Read the System Requirements for the product you are downloading.
 Windows 7
 Windows 8.1
 Windows 10

#### Follow these steps to download your product

- This product requires a valid product activation key for download. Enter in the field below the 25 character product key that is displayed on the receipt page when you purchased. Your product key is located in the Order History section of the WebStore from which you ordered the software.
   After the product key is verified, select a product language from the menu.
- Select either 32-bit or 64-bit version to download. If both are available, you will receive download links for both. Not sure which one? See the FAQ page for more information on how to determine the version (4) you need.
- 4. Once the installation is complete, go to Windows Update to obtain the latest Windows features. To access Windows Update, go to Settings, and then click on Update & security. For more information on Windows Update, see the Windows Update FAQ.

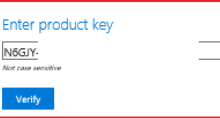

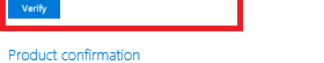

The product key is eligible for Windows 10 1703 Education

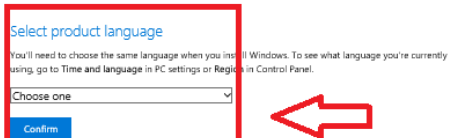

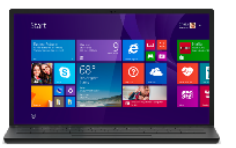